## **Osher Permit Pack**

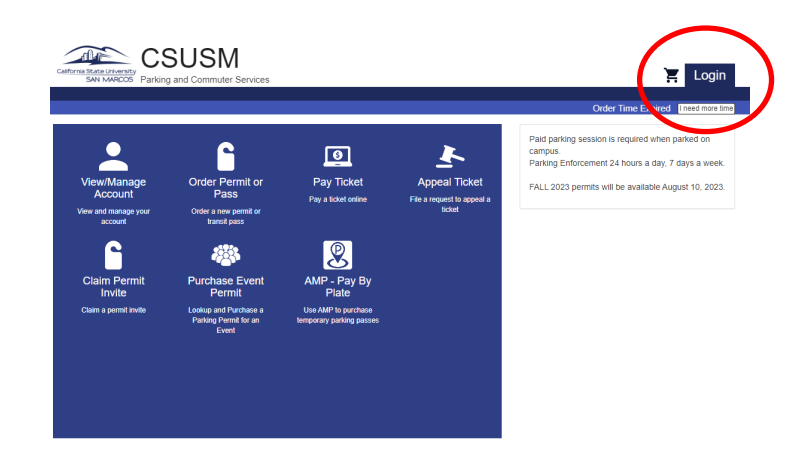

Account #\*

Last Name\*

CSUSM Authorized

Affiliate

- 1. Go to <u>https://csusm.aimsparking.com</u> to access your Parking Account.
- 2. Click on the Login Icon.

 Select CSUSM Authorized Affiliate - Enter in your Account # and Last Name

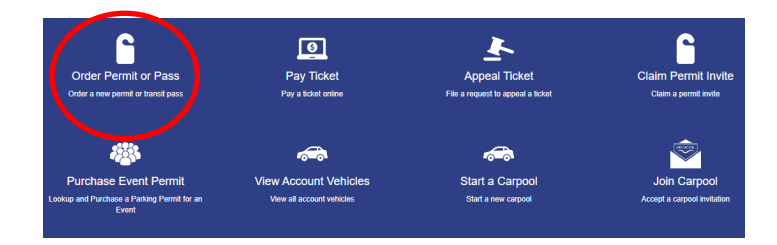

Order Permit

Select a login method:

Campus Login CSUSM Campus Login

CSUSM Authorized ....

CSUSM Authorized Affiliate

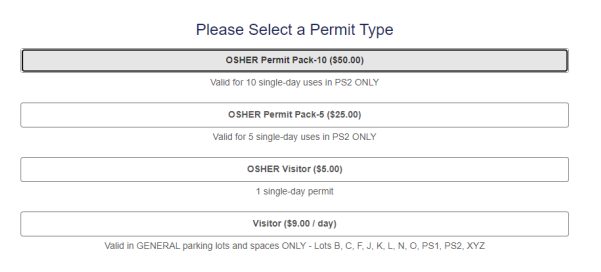

4. Your Parking Account home page will be displayed once logged in. Select "Order Permit or Pass" in the blue section on the bottom

5. Select desired Permit Type:

OSHER Permit Pack 10\* Valid for 10 single-day uses Valid ONLY in PS2

OSHER Permit Pack 5\* Valid for 5 single-day uses Valid ONLY in PS2

OSHER Visitor Valid for one day use

\*Unused Permit Pack uses will expire on

June 30th.

## Please Select 1 to 2 Vehicles

| Add Vehicle  |            |
|--------------|------------|
|              | Confirm    |
| Add Vehicle  |            |
| Plate #*     |            |
| State/Prov.* | •          |
| Make*        | · ·        |
| Color*       | · · · · ·  |
| Body Type*   | <b>v</b>   |
|              | Add Cancel |

6. Enter in vehicle information.

License plate information must be entered accurately; be aware of the letter O vs. number 0. If your vehicle does not have permanent or temporary (paper) license plate, please enter in the last 4 of the VIN.

Permit Packs allow up to 2 vehicles listed. Only one vehicle may be parked on campus at a time.

## Make sure to click to accept the Terms of Service.

## Terms of Service By signifying my acceptance of these terms of service I am responsible for the California State University San Marcos Rules and

Regulations, listed on the CSUSM Parking website. I will adhere to these rules and regulations while parking on the CSUSM campus and will be responsible for any fines or penalties by violating said rules and regulations. A current listing of these rules and regulations can be viewed by visiting http://www.csusm.edu/parking/quicklinks/parkingrulesandregulations.html. CSUSM uses virtual parking permits. Permits agriceful of 24 sures per day, 7 days per week. Ensure you park only where your parking pentit privileges allow. Furchase of a virtual permit does not guarantee a place to park. I have read and agree to the terms of service above [

| Contact Information                    |                          |  |  |
|----------------------------------------|--------------------------|--|--|
| Email*                                 |                          |  |  |
| Billing Information<br>Billing Address |                          |  |  |
| Name*                                  |                          |  |  |
| Street Address*                        |                          |  |  |
|                                        |                          |  |  |
| Country*                               | United States of America |  |  |
| City*                                  |                          |  |  |
| State/Prov.*                           | · · ·                    |  |  |
| Zip/Postal*                            |                          |  |  |
| Credit Card Information                |                          |  |  |
| Credit Card #*                         |                          |  |  |
| Expiration Date*                       | ттуу                     |  |  |
| Security Code*                         |                          |  |  |
|                                        | 😂 VISA                   |  |  |
|                                        | Checkout                 |  |  |

Process Payment information and select Checkout.

Questions or need assistance: Amy Sprout (760) 750-8613

Sherie Cambra (760) 750-8716

Parking and Commuter Services (760) 750-7500 parking@csusm.edu